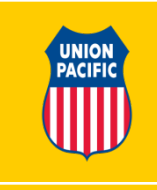

#### **DELETING A POSITIVE HAND-OFF RECORD**

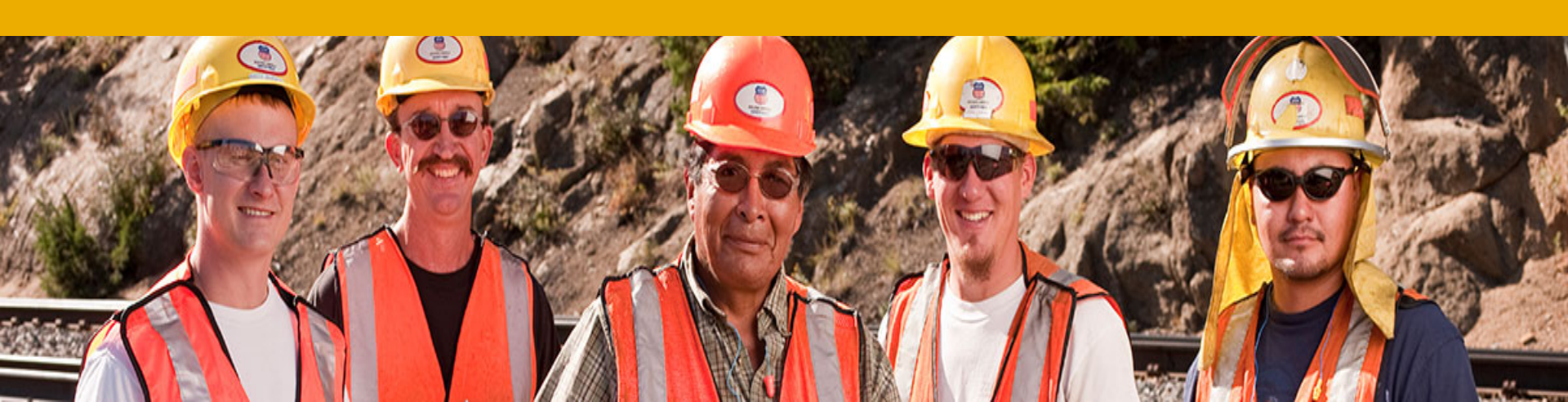

| $\sim$                                                                                                    |                                                         |                          |                                  |                  |         |                                   |
|----------------------------------------------------------------------------------------------------|---------------------------------------------------------|--------------------------|----------------------------------|------------------|---------|-----------------------------------|
| https://home.www.                                                                                                    | .uprr.com/pho/secure/jas/                               |                          |                                  |                  |         | © ☆ ⋒ × 5 🖬 + Q                   |
| C MyOP IF UP U.S. Customs Trade Pathenenene () DP: Rail Security-Sensitive × (@ SiniusXM - Channel Line up                                                                                                    |                                                         |                          |                                  |                  |         |                                   |
| S a Suddetes size A or leade by Anti- S Control Control Contro |                                                         |                          |                                  |                  |         |                                   |
| Rail Security-S                                                                                                    | Sensitive Material <b>Positive Hand-O</b>               | ff                       |                                  |                  |         | Current User: VSEC428<br>Logout > |
| Positive Hand-Off                                                                                                    | ▼ Search ▼ Reports Help ▼                               |                          |                                  |                  |         |                                   |
| Create/Edit                                                                                                    |                                                         |                          |                                  |                  |         |                                   |
|                                                                                                    |                                                         | Manager:                 | Deasy, Chad M.                   | Manager ID:      | 0400623 |                                   |
|                                                                                                    |                                                         | Hand-Off Circ-7:         | Show expanded area?              | Service Unit:    | All     |                                   |
|                                                                                                    |                                                         | Railroad:                | Choose One 🔻                     | Train ID:        |         |                                   |
|                                                                                                    |                                                         | Equipment ID:            |                                  | Type Move:       | All 👻   |                                   |
|                                                                                                    |                                                         | From Date:               | 0-0                              | To Date:         |         |                                   |
| Choose the                                                                                                    | Choose the Delete                                       | Employee ID:             |                                  | Status:          | All     |                                   |
|                                                                                                    | Option                                                  | Board ID:                |                                  |                  |         |                                   |
| Enter Hand-off Circ-7 or select your Service Unit to get a pick list of open cars.                                                                                                    |                                                         |                          |                                  |                  |         |                                   |
| Get Car(s)                                                                                                    |                                                         |                          |                                  |                  |         |                                   |
|                                                                                                    |                                                         |                          |                                  |                  |         |                                   |
|                                                                                                    |                                                         |                          |                                  |                  |         |                                   |
|                                                                                                    |                                                         |                          |                                  |                  |         |                                   |
|                                                                                                    |                                                         |                          |                                  |                  |         |                                   |
|                                                                                                    |                                                         |                          |                                  |                  |         |                                   |
|                                                                                                    |                                                         |                          |                                  |                  |         |                                   |
|                                                                                                    |                                                         |                          |                                  |                  |         |                                   |
|                                                                                                    |                                                         |                          |                                  |                  |         |                                   |
|                                                                                                    |                                                         |                          |                                  |                  |         |                                   |
|                                                                                                    |                                                         |                          |                                  |                  |         |                                   |
|                                                                                                    |                                                         |                          |                                  |                  |         |                                   |
|                                                                                                    |                                                         |                          |                                  |                  |         |                                   |
|                                                                                                    |                                                         |                          |                                  |                  |         |                                   |
|                                                                                                    |                                                         |                          |                                  |                  |         |                                   |
| 04/22/2014 12:04                                                                                                    |                                                         |                          |                                  |                  |         | Top of Page                       |
| https://home.www.uprc.com/pho/cor                                                                                                    | sura/ias/2wiskatibaakmaskableDaga-isam unreann nha wis  | Home Search              | New Stuff UP Phonebook UP Online | Help/Info   Feed | sdback  | ÷<br>€ 100% ÷                     |
| https://nome.www.upri.com/pho/sec                                                                                                    | cure/jas/swicket:bookmarkablePage=:com.upfr.app.pho.wic | ketter 100et carse ageol | שכוכוכ- שכולול                   |                  |         | ~ 100 %                           |

- Select the Positive Hand-Off Drop Down
- Choose the Delete Option
- ONLY a Supt or above can delete a PHO record

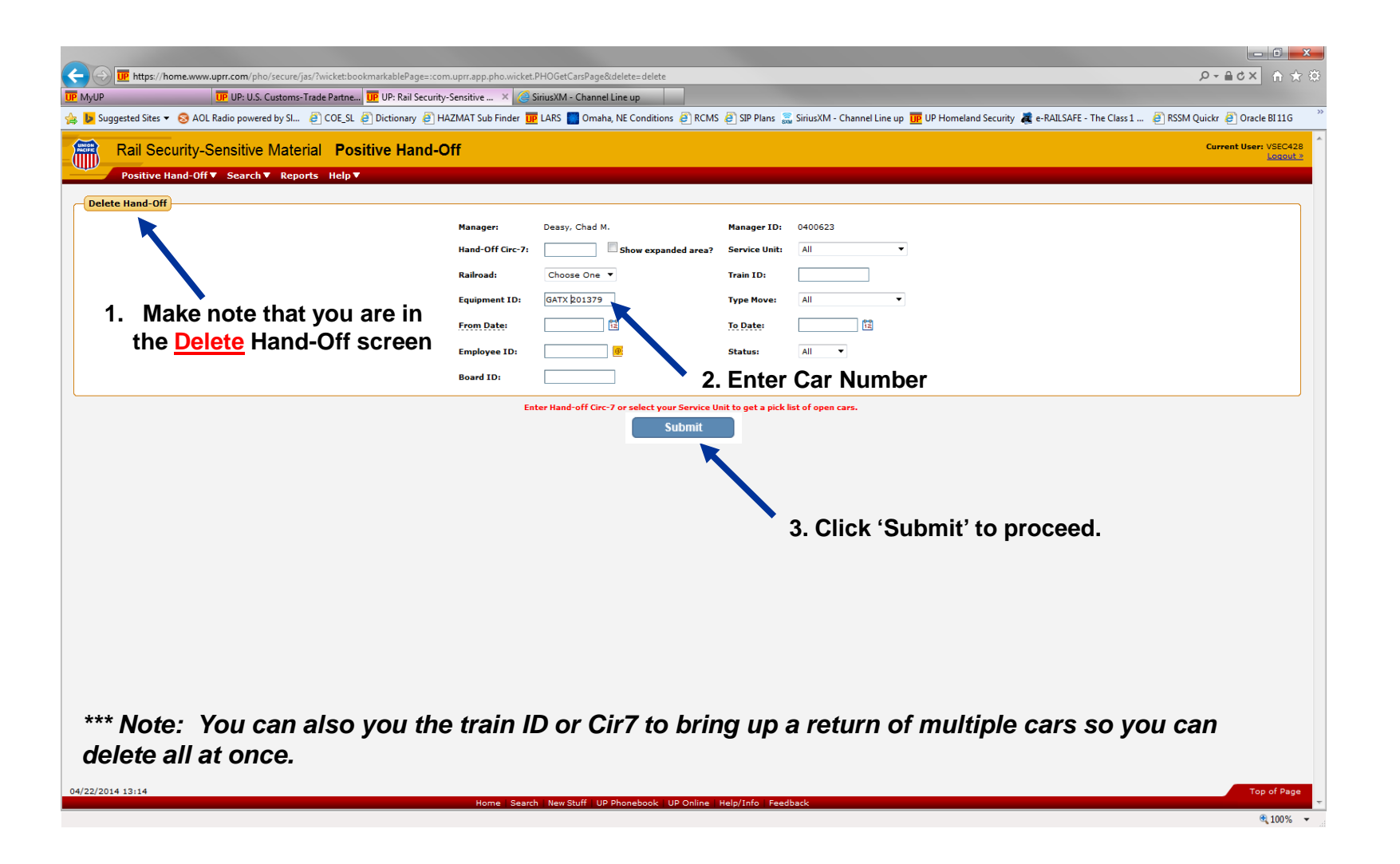

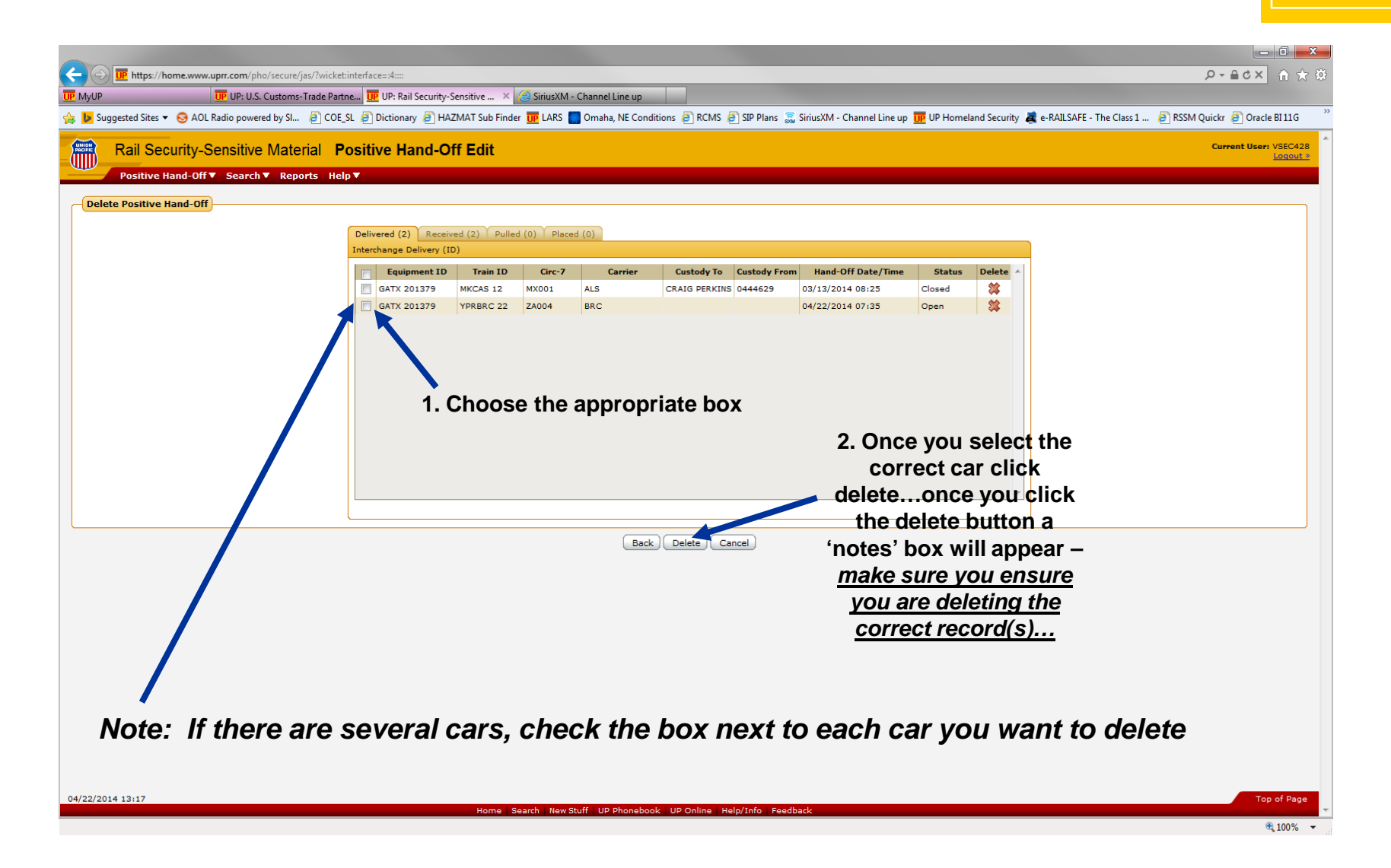

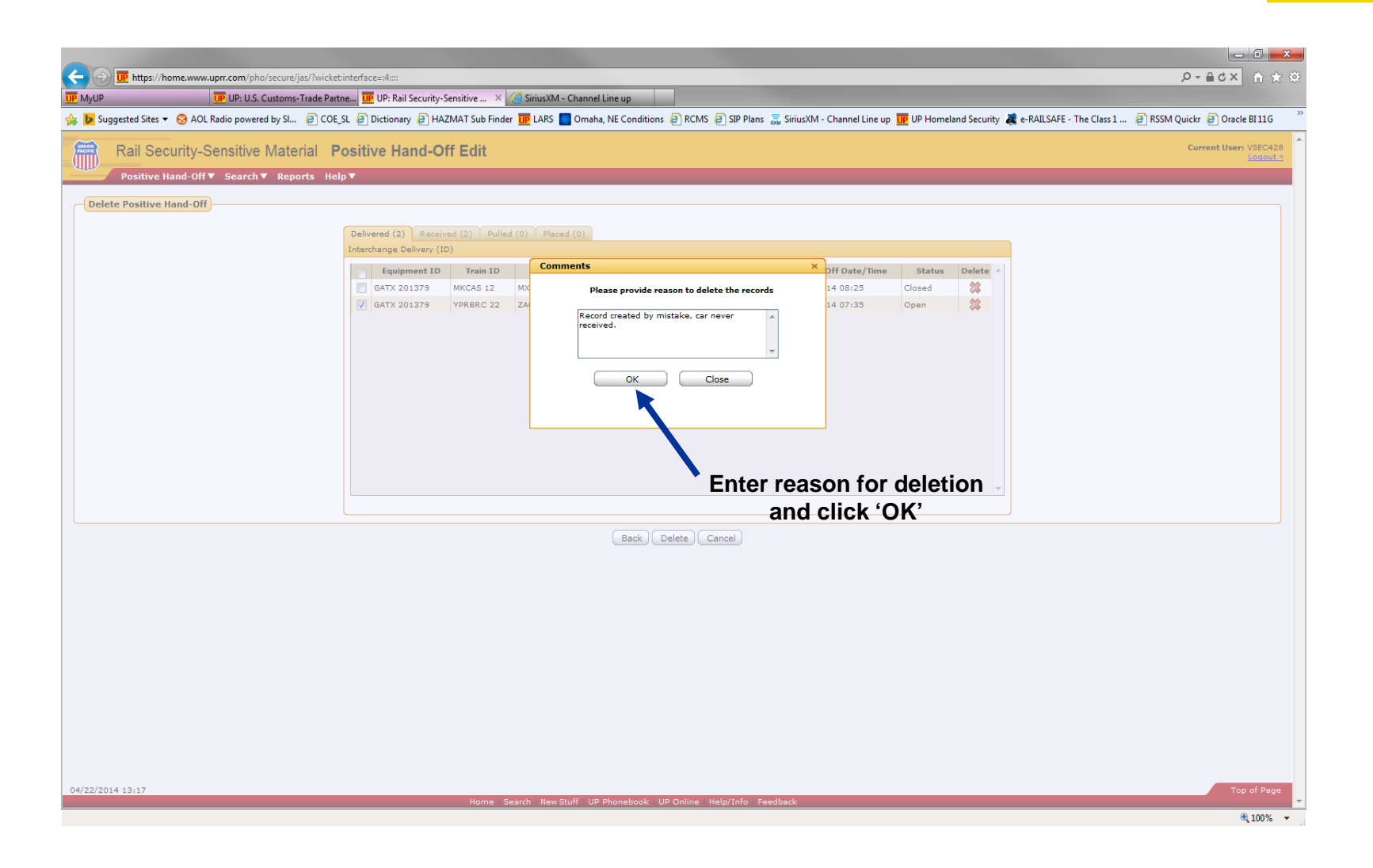

UNIO